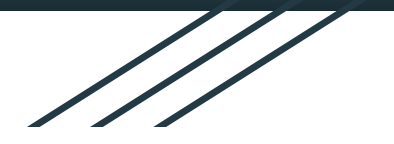

## GOOGLE CLASSROOM

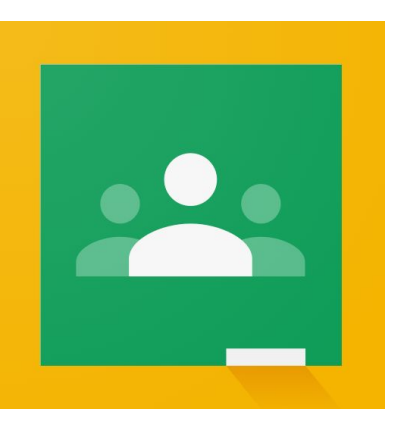

### ¿QUÉ ES GOOGLE CLASSROOM?

- Es la herramienta de Google para la educación
- Permite gestionar un AULA VIRTUAL de manera COLABORATIVA
- Ofrece la posibilidad de crear documentos y compartir información en diferentes formatos (videos, imagenes, etc).
- Ofrece la posibilidad de generar actividades o exámenes, comentarlos y calificarlos.

#### 1. ACCESO A GOOGLE CLASSROOM

- Es una herramienta online, por lo tanto es necesario contar con internet
- Es necesario contar con una <u>cuenta GMAIL o BUE</u> y que los alumnos tengan una cuenta con el mismo dominio.
- El primer paso es ingresar a tu cuenta GMAIL.

| Ougle                                     |                       |                        |
|-------------------------------------------|-----------------------|------------------------|
| niciar sesió                              | n                     |                        |
|                                           | Joogie                |                        |
| Correo electrónico o teléfor              | no                    |                        |
| ≁ josefina.avale@bue                      | e.edu.ar              |                        |
| Has olvidado tu cor                       | reo electrónico?      |                        |
| No es tu ordenador? Us<br>Más información | sa una ventana privad | a para iniciar sesión. |
|                                           |                       |                        |

#### 2. INGRESAR A GOOGLE CLASSROOM.

Luego de ingresar a tu cuenta GMAIL: -Seleccionar G = aplicaciones de google YouTube Maps Noticias ---D Fotos Vault Hangouts Seleccionar 2 0 Classroom Formularios Google Keep Cloud Search Classroom

#### 3. CREAR UNA CLASE

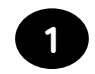

Clickear al signo "+"

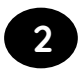

Seleccionar "Crear una clase".

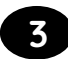

Ingresar nombre de la clase, sección (subtítulo) y Materia.

| +                     | ₩ | 0 | J |
|-----------------------|---|---|---|
| Apuntarse a una clase |   |   |   |
| Crear una clase       |   |   |   |

| Crear una clase                  |       |
|----------------------------------|-------|
| Nombre de la clase (obligatorio) |       |
|                                  |       |
| Materia                          |       |
| CANCELAR                         | CREAR |

### 4. TABLÓN Y CÓDIGO PARA ALUMNOS

Al ingresar encontrarás un **Tablón** (muro) donde podrás realizar **anuncios o comentarios**. En la parte superior se encuentra el **código para el ingreso** de alumnos.

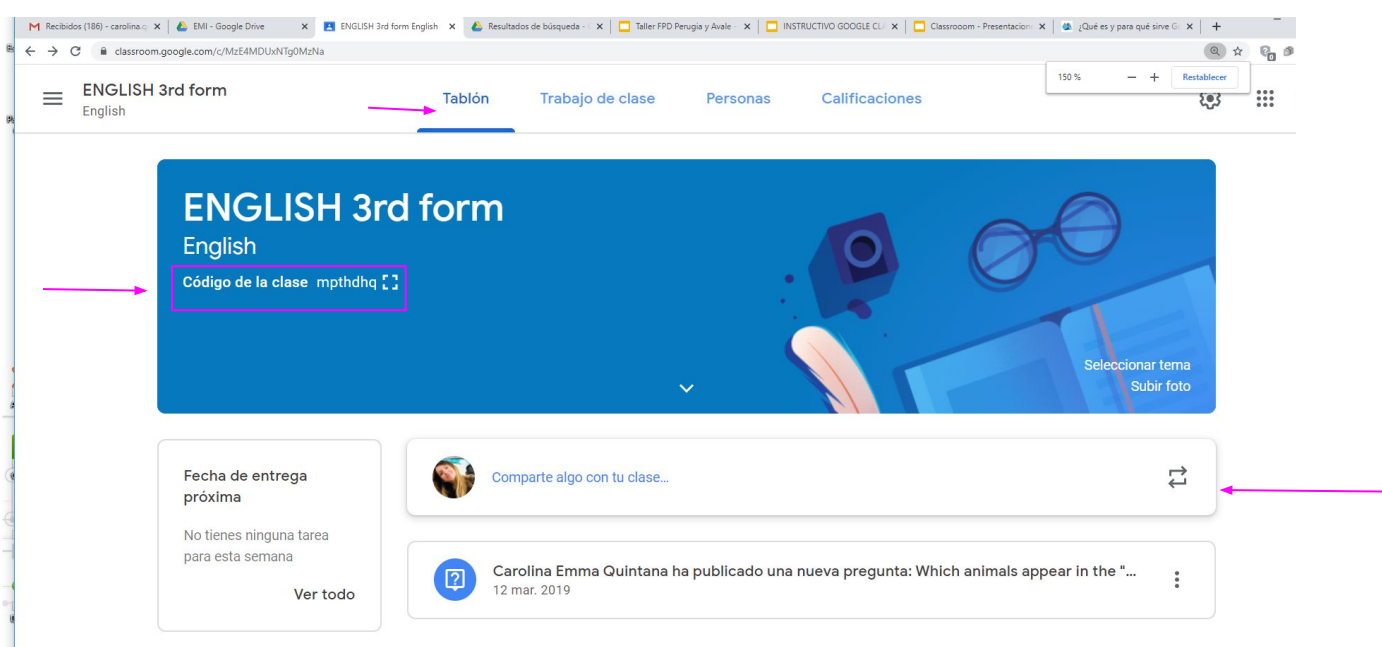

#### 5. CREAR TAREA

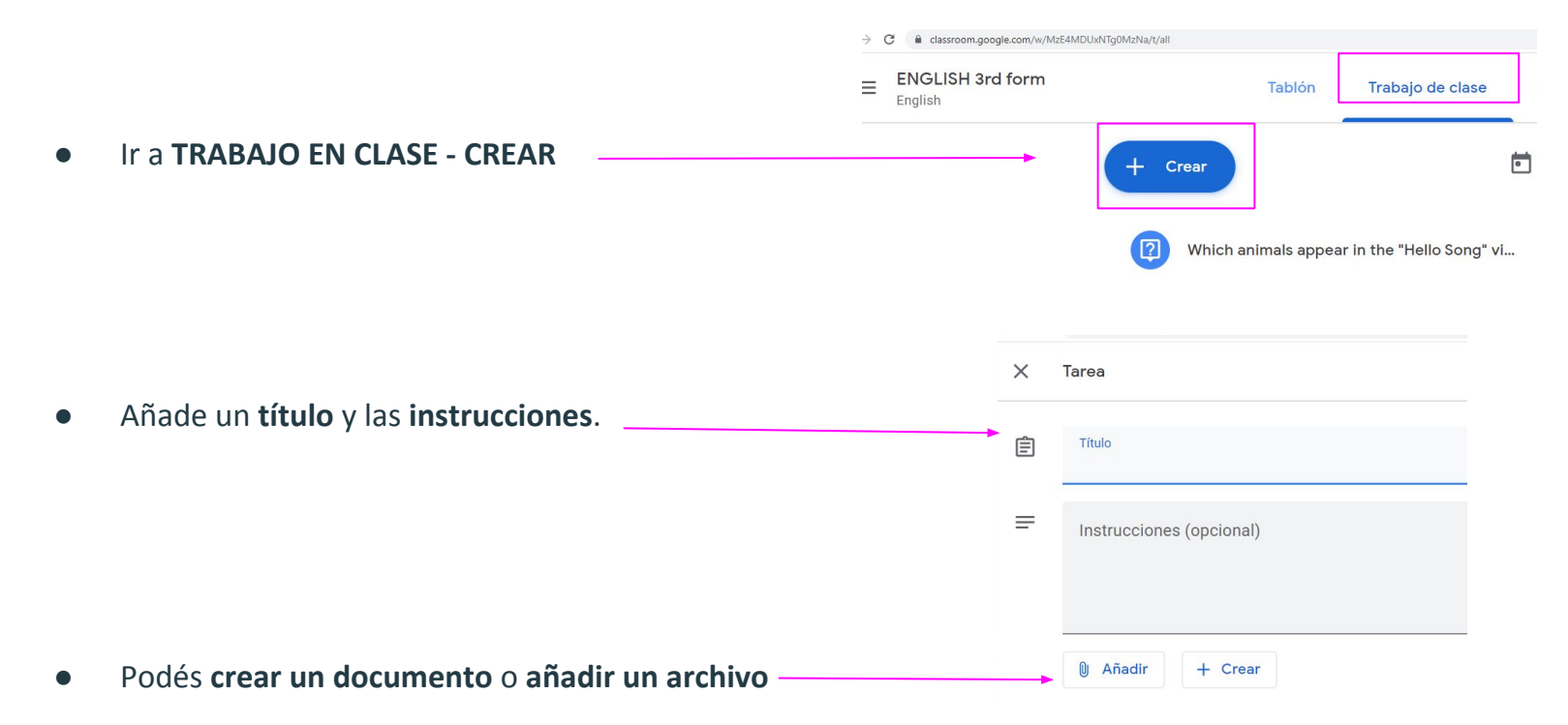

#### 6. INVITAR ALUMNOS / PROFESORES

En la sección PERSONAS, podrás invitar alumnos y profesores a participar de la clase ingresando su correo electrónico. También puedes invitar alumnos con el código de clase.

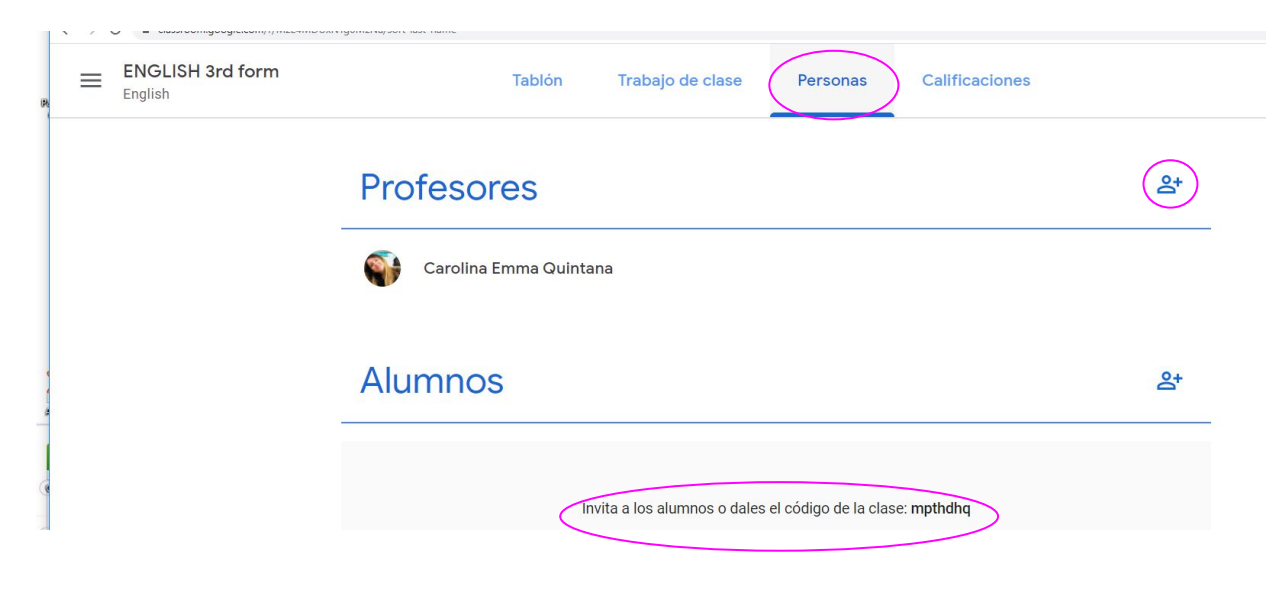

#### 7. CALIFICACIONES

En la sección **CALIFICACIONES** se desplegará la lista de alumnos y podrás calificar sus trabajos.

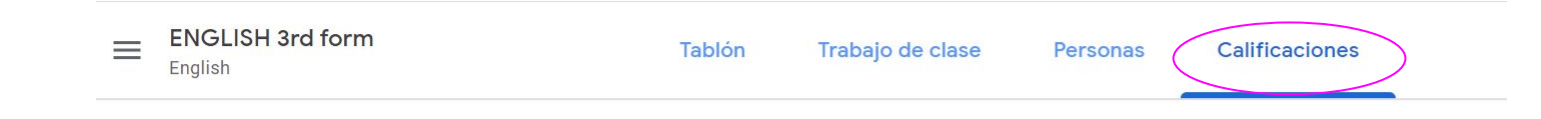

#### 8. CARPETA DE LA CLASE - AGENDA VIRTUAL

Google classroom cuenta con todas las herramientas de Google, entre ellas, el **Google Drive**, permitiendo crear una **carpeta de la clase** y el **Google Calendar** para utilizarlo como agenda virtual.

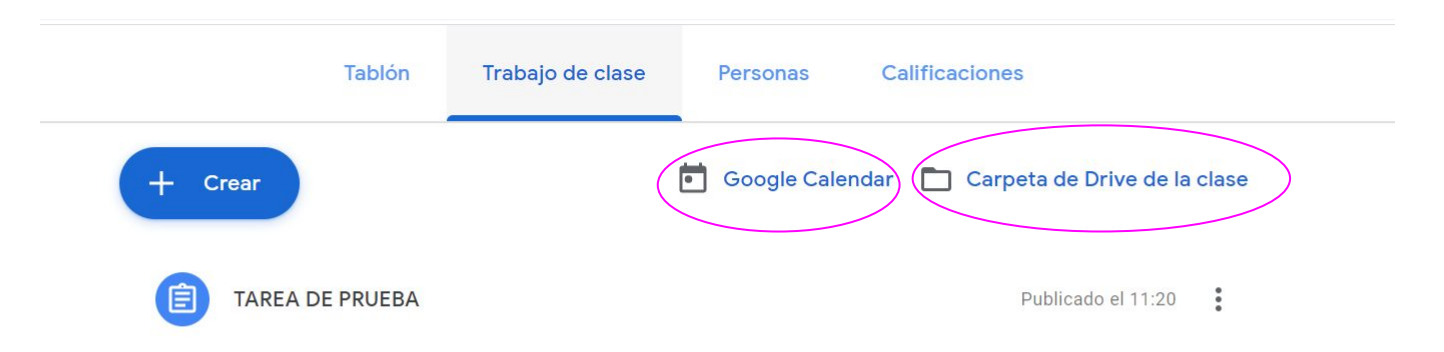

# MUCHAS GRACIAS!